### How-To: Submit a Paper Abstract

Submitting an abstract is possible during the Abstract Submission or Paper Submission phase.

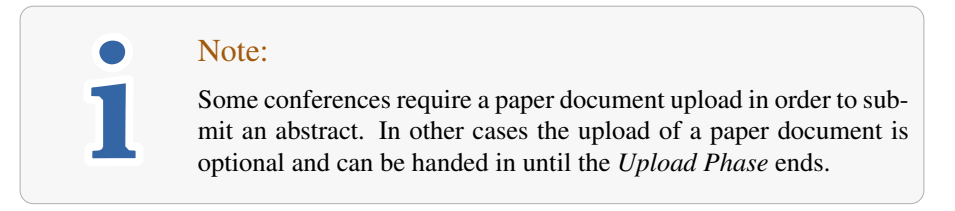

1. On the Conference Home page, click the Submit abstract button or Submit Paper button respectively. You can also click the Submission button in the header alternatively.

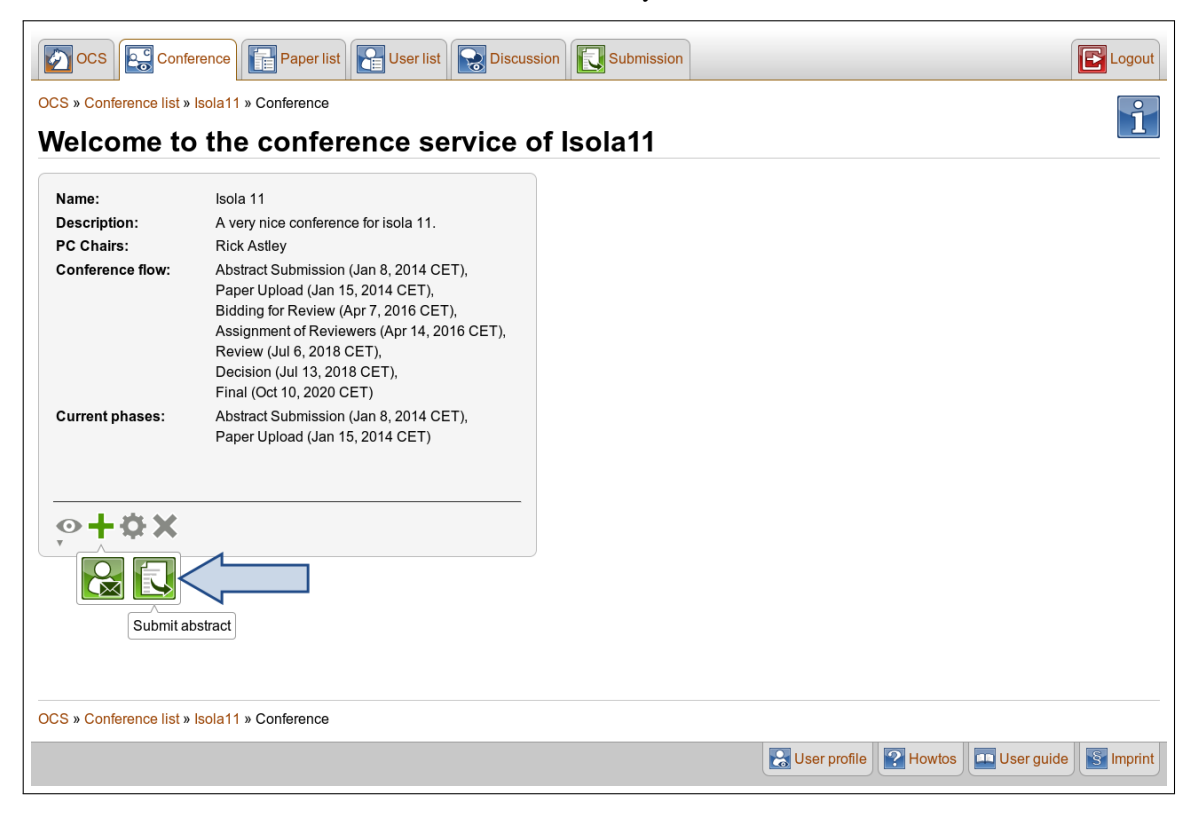

2. On the following page fill in all required text fields and add at least one author.

| OCS Conference                | e Paper list User list Discussion Submission                                                                                                    | E Logout |
|-------------------------------|----------------------------------------------------------------------------------------------------|----------|
| OCS » Conference list » Isola | 11 » Submit abstract                                                                                                    |          |
| Submit abstra                 | ct                                                                                                    |          |
| T:41-+-                       |                                                                                                    |          |
| l itle*:                      | Prevalence of Articles With Honorary Authors and Ghost Authors in Pe                                                                                                    |          |
| Keywords":                    | articles, authors, medicine                                                                                                    |          |
| Conference service*:          | Isola11                                                                                                    |          |
| Abstract*:                    | Lorem ipsum dolor sit amet, consectetur adipiscing elit.<br>Etiam tempor dolor et massa varius non rhoncus lorem egestas.<br>Integer diam risus, cursus vitae gravida ac, ormare at metus.<br>Donee interdum dolor vitae turpis cursus et portitior massa<br>eleifend. Aenean in ligula guis nisl blandit porta. Aenean<br>nec lacina justo. Vivamus laoreet neque dignissim tortor<br>egestas elementum. |          |

3. Upload a full paper document if desired by clicking **Browse** and selecting a PDF file. As mentioned before, in some conferences this might be mandatory. Finally click the **Submit abstract** button.

| List of authors*:                 | First name              | Last name | E-mail address          | Contact      | t          |            |         |
|-----------------------------------|-------------------------|-----------|-------------------------|--------------|------------|------------|---------|
|                                   | David                   | Jones     | david.jones@ocs.example |              | Delete     |            |         |
|                                   |                         |           |                         |              | Add author |            |         |
|                                   | Known author            | ▼         |                         |              | Add author |            |         |
| Full paper document (PDF):        | /home/paper document pd | F R       | TOWER                   |              |            |            |         |
| r an paper accument (i pr ).      | /nonc/paper_accanencpa  |           | iowac                   |              |            |            |         |
|                                   |                         |           |                         |              |            |            |         |
| Submit abstract                   |                         |           |                         |              |            |            |         |
| *Required field                   |                         |           |                         |              |            |            |         |
|                                   |                         |           |                         |              |            |            |         |
|                                   |                         |           |                         |              |            |            |         |
| DCS » Conference list » Isola11 » | Submit abstract         |           |                         |              |            |            |         |
|                                   |                         |           |                         | User profile | ? Howtos   | User guide | S Impri |
|                                   |                         |           |                         |              |            |            |         |

4. Your paper abstract has been submitted now.

# APPENDIX

## How-To: Log in

Before working with OCS, please log in. If you do not have an account yet, consult the howto on creating a new account.

- 1. As long as you are not logged into the OCS already, you can do so in two ways:
  - Click the **Login** button on the OCS Welcome Page.
  - Click the Login button on the right side of every OCS pages' header.

![](_page_2_Picture_6.jpeg)

2. On the next page, insert the mail address and password, which you have chosen while creating your account. Click the **Login** button.

| OCS Conference list                                                                                                    | Registration      | Login   |
|----------------------------------------------------------------------------------------------------|-------------------|---------|
| OCS » Login                                                                                                    |                   |         |
| Please authenticate                                                                                                    |                   |         |
| E-mail address: david.jones@ocs.example<br>Password:<br>Login<br>If you do not have an account, you can register a new one.<br>Forgot your password: |                   |         |
|                                                                                                    |                   |         |
|                                                                                                    |                   |         |
|                                                                                                    |                   |         |
|                                                                                                    |                   |         |
|                                                                                                    |                   |         |
|                                                                                                    |                   |         |
| UCS » Login                                                                                                    |                   |         |
|                                                                                                    | Howtos User guide | Imprint |

3. After a successful login you will be redirected to the page you visited before.

### How-To: Change to Conference Home Page

The "**Conference Home page**" – also named "**Conference Profile**" – lists the conference details and is the starting point for most of the performed actions.

![](_page_4_Picture_2.jpeg)

You can always view the "**Conference Home page**", but for most of the actions you need to log in first.

There are three different ways to navigate to the "Conference Home page":

Note:

- Access via OCS e-mail (for example the invitation mail)
- Access from conference-related page
- Access from other OCS page

### Access via OCS e-mail

There is a link to the corresponding conference at the end of every e-mail you receive from the OCS related to . The mail in this image is an invitation mail as a representative..

```
Dear Sir or Madam,
You have been invited to join the program committee as PC Member for the conference
        ''Isola 11''
Please follow this link to confirm or reject the invitation (valid until Fri Oct 28
13:03:53 CEST 2011):
        http://localhost:8380/ocs/confirmorrejectinvitation/Isola11/32c6fba1044c44f
        4a83cfc95d55a18c9/david.jones$0040ocs.example/PC MEMBER
Enclosed please find a schedule of the conference:
1.
        Abstract Submission (Until Jan 4, 2014 CET)
        Paper Upload (Until Jan 11, 2014 CET)
2.
        Bidding for Review (Until Apr 4, 2016 CET)
        Assignment of Reviewers (Until Apr 11, 2016 CET)
з.
        Review (Until Jul 4, 2018 CET)
        Decision (Until Jul 11, 2018 CET)
4.
        Final (Until Oct 9, 2020 CET)
This message was generated automatically by
 - The Online Conference System (OCS)
http://localhost:8380/ocs/home/Isola11
```

Back to: How-To: Change to Conference Home Page

### Access from conference-related page

If you currently visit an OCS page that belongs to a conference, e.g. the "User list" or any papers' detail page, simply click on

- the **Conference** button in the header or
- the link in the breadcrumbs on the top and bottom of your main window, entitled with the name of your current conference.

![](_page_5_Picture_4.jpeg)

Back to: How-To: Change to Conference Home Page

### Access from other OCS page

Not every OCS page is related to a conference, as for example the "OCS Welcome page" or the "Imprint".

1. Navigate to a conferences' home page by clicking the **Conference list** button in the header.

![](_page_6_Picture_3.jpeg)

2. In the list of all conferences, click on the title of the conference that you want to view.

| ocs 💽             | Conference list    |                          |                              |                                             | E Logout           |
|-------------------|--------------------|--------------------------|------------------------------|---------------------------------------------|--------------------|
| OCS » Conferer    | Conference         | list                     |                              |                                             | i                  |
| Conferences pe    | er page 10 V F     | ilter by All phases V Al | I roles V All conferences V  | All Fields                                  | Show results Reset |
| Actions           | Conference 💿       | Abbreviation 🗢           | PC Chairs / Editors in Chief | Active phases                               | Roles              |
| , <b>⊙ ;+ ≎ X</b> | General Conference | general                  | Astley                       | submission (08/01/2014) upload (15/01/2014) | PC Member          |
| ; <b>○ ;+ ≎ X</b> | Isola 11           | Isola11                  | Thompson                     | Setup mode                                  |                    |
| ; <b>○ ;+ ≎ X</b> | Isola 10           | Isola10                  | GladOS                       | submission (08/01/2013) upload (15/01/2014) | PC Member          |
|                   | Isola 09           | isola09                  | de Morgan                    | submission (01/01/2012) upload (11/01/2014) |                    |
|                   |                    |                          |                              |                                             |                    |
| OCS » Conferer    | nce list           |                          |                              |                                             |                    |
|                   |                    |                          |                              | User profile P Howtos                       | er guide           |

Back to: How-To: Change to Conference Home Page

## How-To: Manage authors of a paper

• To add yourself or another user you already worked with as author click on the **Known author** drop-down box and choose one of the displayed users.

| List of authors*:          | First name                                                                              | Last name     | E-mail address | Contact    |
|----------------------------|-----------------------------------------------------------------------------------------|---------------|----------------|------------|
|                            | No authors defined                                                                      |               |                |            |
| $\sum$                     | ή                                                                                       |               |                | Add author |
| Full paper document (PDF): | Known author<br>Known author<br>David Jones (david.jones)<br>Rick Astley (rick.astley@o | @ocs.example) | Browse         | Add author |
|                            |                                                                                         |               |                |            |

• Otherwise, type in name and e-mail address of the person you want to add as author and click the **Add author** button in the corresponding row.

| List of authors*:          | First name   | Last name | E-mail address          | Conta | ct         |
|----------------------------|--------------|-----------|-------------------------|-------|------------|
|                            | David        | Jones     | david.jones@ocs.example |       | Delete     |
|                            | Rick         | Astley    | rick.astley@ocs.example |       | Add author |
|                            | Known author | <b>v</b>  |                         |       | Add author |
| Full paper document (PDF): |              |           | Browse                  |       |            |
|                            |              |           |                         |       |            |

![](_page_7_Picture_5.jpeg)

#### Note:

You have to click the **Add author** button before clicking **Submit abstract**, otherwise the author will be discarded.

• Delete an author or move up or down by clicking the respective button.

|      | Lastiname   | E-mail address           | Contact                                                                          |                                                                                    |                                                                                               |                                                                                                    |
|------|-------------|--------------------------|----------------------------------------------------------------------------------|------------------------------------------------------------------------------------|-----------------------------------------------------------------------------------------------|----------------------------------------------------------------------------------------------------|
| avid | Jones       | david.jones@ocs.example  |                                                                                  |                                                                                    | Move down                                                                                     | Delete                                                                                                    |
| lick | Astley      | rick.astley@ocs.example  |                                                                                  | Move up                                                                            | 1                                                                                             | Delete                                                                                                    |
|      |             |                          |                                                                                  | Add author                                                                         | 5.                                                                                            |                                                                                                    |
|      | Bro         | owse                     |                                                                                  |                                                                                    |                                                                                               |                                                                                                    |
|      |             |                          |                                                                                  | $\sim$                                                                             |                                                                                               |                                                                                                    |
| li   | avid<br>ick | avid Jones<br>ick Astley | avid Jones david.jones@ocs.example<br>ick Astley rick.astley@ocs.example  Browse | avid Jones david.jones@ocs.example<br>ick Astley rick.astley@ocs.example<br>Browse | avid Jones david.jones@ocs.example<br>ick Astley rick.astley@ocs.example<br>Add author Browse | avid Jones david.jones@ocs.example Move down<br>ick Astley rick.astley@ocs.example Move up<br>Add author<br>Browse |

• Check the **Contact** checkbox for every user that should receive messages that keep them up-to-date concerning the status of this paper. The submitter will always receive those notifications.

| List of authors*: | First name   | Last name | E-mail address          | Contact  |            |           |        |
|-------------------|--------------|-----------|-------------------------|----------|------------|-----------|--------|
|                   | David        | Jones     | david.jones@ocs.example |          |            | Move down | Delete |
|                   | Rick         | Astley    | rick.astley@ocs.example | <b>V</b> | Move up    | Move down | Delete |
|                   | Kevin        | Brown     | kevin.brown@ocs.example |          | Move up    |           | Delete |
|                   |              |           |                         |          | Add author |           |        |
|                   | Known author | <b>v</b>  |                         | 0        | Add author |           |        |
|                   |              |           |                         |          |            |           |        |

Back to: How-To: Submit a Paper Abstract

Created in OCS version 1.9.0 - March 6, 2013